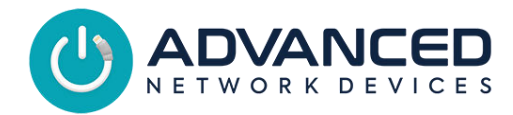

# 

# **MOUNTING THE DEVICE**

- Use device to mark installation location.
- Choose the best location and orientation to make the push button easy to access by the user, as well as to connect the network cable.
- Secure device using mounting hardware appropriate for the installation surface.
- Drywall: #8-32 steel screw x 1-5/8" min. length fastened to a 75 lbs. rated drywall anchor, or similar
- Concrete: #8-32 steel screw x 5/8" min. length fastened to a 8-32 concrete anchor with 9/16" min. length, or similar

# CONNECT TO THE NETWORK

- Connect a network cable (CAT5e or better) to the RJ-45 port (PoE/PoE+).
- Connect the other end of the network cable to a PoE (Power over Ethernet) network switch or PoE injector on a network with a DHCP server.

# ACCESS THE DEVICE

Use one of these ways to access the device:

- Enter the IP address assigned by the DHCP server in your browser.
- Enter the IPv6 link-local address in your browser, formatted as http://[fe80::2246:f9ff:feXX:XXXX] (XX:XXXX = last 6 digits of MAC address).
- Double-click on the device in the IPClockWise Endpoints list to open the web server interface.

# Smart IP Button (IPBTN-DIS) Installation

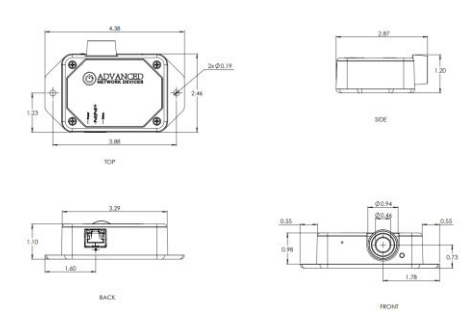

 For third-party software application, consult guide for access method (often uses configuration file).

# **CONFIGURATION OPTIONS**

The device ships with default settings:

| SIP Mode                           | "Button" |
|------------------------------------|----------|
| Push-to-Talk 1 Trigger Only        | "Yes"    |
| Activate GPIO 0 During Active Call | "Yes"    |
| Send Activations Only              | "Yes"    |
| GPIO 0 Output Pulse Time           | "5000"   |
| GPIO 0 Output Blink Period         | "500"    |
| Indicate GPO                       | "0"      |
| Emergency Indication               | "SIP"    |
| Indicate Trying Action             | "Clear"  |
| Indicate Success Action            | "Blink"  |
| Indicate Unready Action            | "Clear"  |
| Indicate Ready Action              | "Set"    |
| Indicate Failure Action            | "Clear"  |

#### Configuration File Setup

```
<SIPConfig
  SIP mode="button"
  push to talk ip1 trigger mode="1"
  gpio0 when active call="1" />
<GPIO
  pulse_ms_output_gpio0="5000"
 blink ms output gpio0="500" />
<GPIO callback
  send activations only="1" />
<Indicate
  indicate gpo="0"
  trying action="clear"
  success action="blink"
  unready_action="clear"
  ready action="set"
  failure action="clear" />
```

## **REGISTRED SIP CALL**

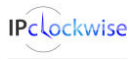

Advanced Network Devices • 3820 Ventura Dr. Arlington Hts. IL 60004 tech@anetd.com • 847-463-2237 • www.anetd.com/

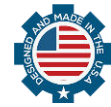

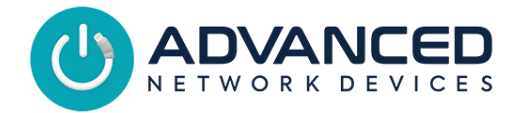

Register the Smart IP Button device to an SIP server to call an SIP phone or ring a group and playback a pre-recorded message. See <u>App Note #48</u> for details.

#### **Configuration File Parameters**

SIPConfig tag (values included for example):

```
<SIPConfig

push_to_talk_ip1="301"

mic_replacement_filename="file.wav"

/>
```

#### Web Server Settings

- If not using configuration files, go to *Device* Settings → SIP.
- Under SIP GPIO Input Action Settings, set Push-to-Talk 1 to the SIP extension to call and Mic Replacement Filename to the audio wav file to playback.
- Select Save and Apply to save changes.

## DIRECT SIP CALL

Call a SIP phone directly without registration to a SIP server.

#### **Configuration File Parameters**

SIPConfig tag (values included for example):

```
<SIPConfig
push_to_talk_ip1="sip:301@10.10.7.168"
/>
```

#### Web Server Settings

- Go to Device Settings → SIP.
- Under *SIP GPIO Input Action Settings*, set *Push-to-Talk 1* to the SIP extension the button should call.
- Select Save and Apply to save changes.

#### PUSH AND HOLD SIP CALL

In addition to the Push-to-Talk call, configure a second action (registered or direct SIP call) to dial a different SIP extension when holding the button for a specified time or longer.

#### **Configuration File Parameters**

SIPConfig tag (values included for example):

<SIPConfig

**IPclockwise** 

push\_to\_talk\_ip1\_alt="301"
push\_to\_talk\_ip1\_alt\_ms="2000"

Smart IP Button

(IPBTN-DIS) Installation

#### Web Server Settings

- Go to Device Settings → SIP.
- Under SIP GPIO Input Action Settings, set Push-to-Talk 1 Alternate to the SIP extension the button should call when held for the desired duration.
- Set *Push-to-Talk 1 Alternate Hold Time* to the desired duration (in milliseconds) to hold the button to trigger the call.
- Select Save and Apply to save changes.

#### HTTP CALLBACK

Send an HTTP GET to IPClockWise or a third-party software solution.

#### **Configuration File Parameters**

GPIO\_callback tag (value included for example):

```
<GPIO_callback
url="http://10.10.7.168:8089/"
/>
```

#### Web Server Settings

- Go to Device Settings → Servers
- Set GPIO Callback URL to the HTTP string.
- Select *Save and Apply* to save changes. See the IPClockWise manual to configure an alert to trigger on this callback.

# **CONFIGURE THE BUTTON**

- Set up the button to trigger notifications, alerts, or other signal (see next page). Consult the IPClockWise User Manual (available on the Customer Portal <u>www.anetd.com/portal/</u>) or third-party software guide for further instructions.
- After configuration is complete, the light on the button will illuminate indicating the device is successfully connected and ready for use. If it does not illuminate, re-check the configuration settings or contact our <u>Technical Support</u> team
- Test operation before putting into service.

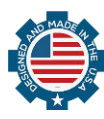

v1.0

Advanced Network Devices • 3820 Ventura Dr. Arlington Hts. IL 60004 tech@anetd.com • 847-463-2237 • www.anetd.com/

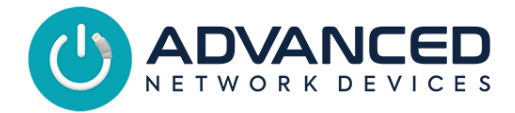

# Smart IP Button (IPBTN-DIS) Installation

# **OPERATION**

With the default settings, the following LED states are encountered during operation.

The button LED illuminates when the device is registered to a server and ready for use.

SIP Emergency Indication Mode: Once the button is pressed, and a connection is made to the configured SIP extension, the LED will blink indicating success.

HTTP (Server) Emergency Indication Mode: Once the button is pressed, and communicates to the configured server, the LED will blink indicating success.

The LED success state can only be canceled by a separate Clockwise Campus emergency state clear notification or using SNMP to set the device's emergencyActive OID to "2" (false). This OID value is 1.3.6.1.4.1.39866.3.1.3.27.1.0.

# RESOURCES

SIP Configuration: <u>ipspeaker.com/support30/help/settings.html#sip</u> User Support: <u>anetd.com/user-support/</u> AND Limited Warranty: <u>anetd.com/warranty/</u> Legal Disclaimer: <u>anetd.com/legal/</u>

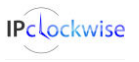

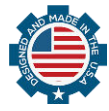